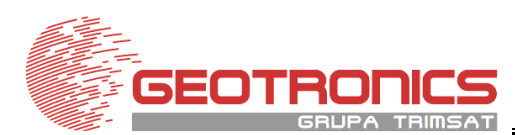

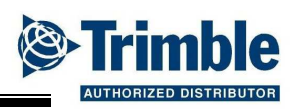

## Tyczenie punktów w Trimble Access

Tyczenie punktów możemy wykonywać na dwa sposoby:

- 1. Tyczenie punktów z listy
- 2. Tyczenie punktów z mapy

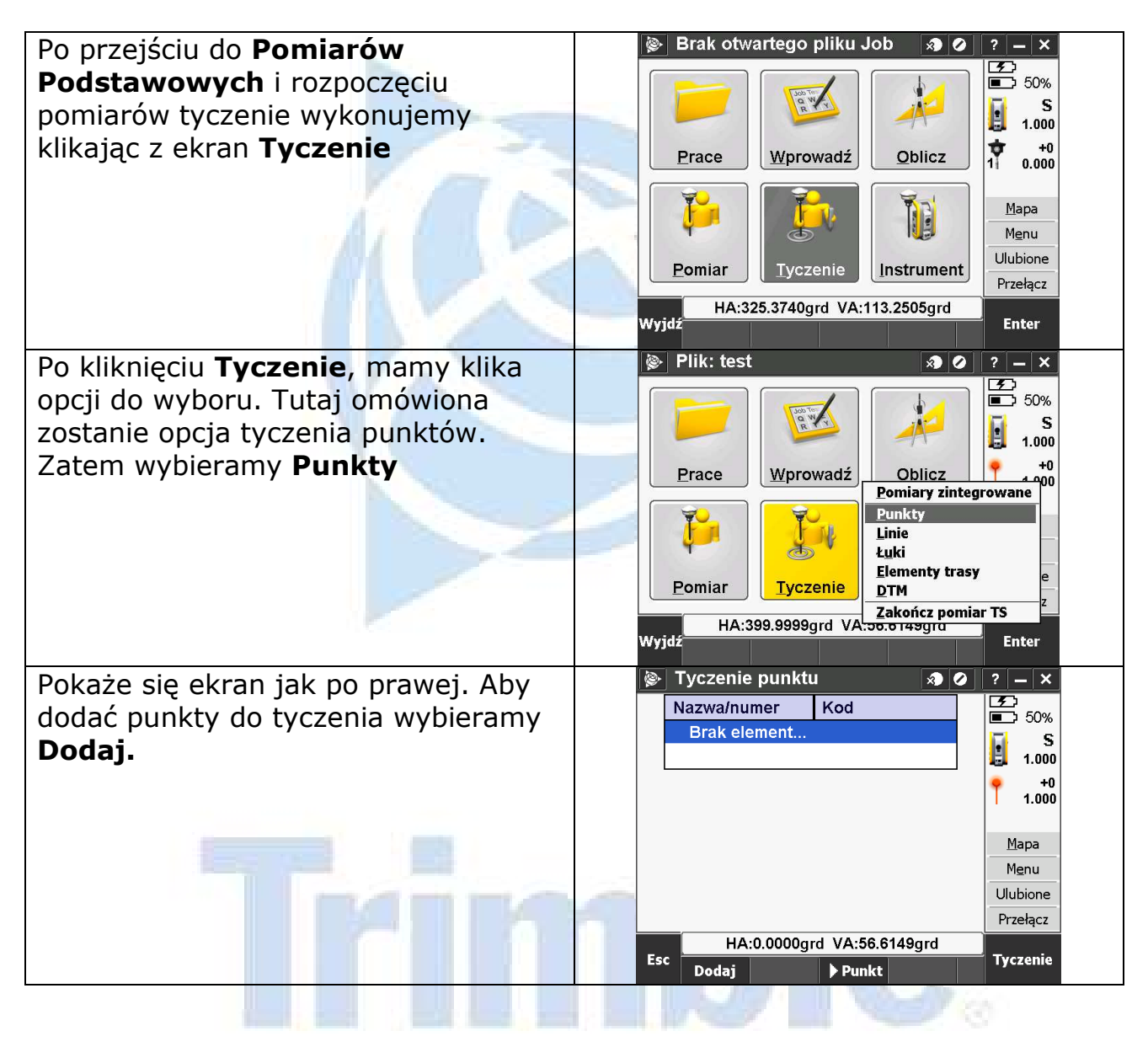

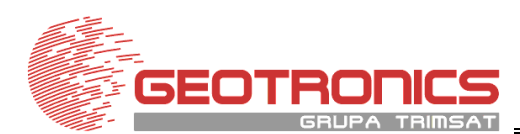

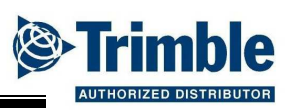

| Mamy wiele opcji do wyboru jeżeli<br>chodzi o wybór punktów. Przykład<br>przedstawia <b>wybór punktów z listy</b> .                                                                                                    | Wybierz punkty ? – ×   Wprowadź nazwę pojedynczego punktu   Wybierz z listy   Wybierz z listy   Wybierz z pliku   Wyszystkie punkty w układzie lokalnym pros   Wszystkie punkty w prowadzone ręcznie   Punkty w promieniu   Wszystkie punkty   Punkty z tym samym kodem   Punkty według nazw   Część pliku projektu   HA:0.0000grd VA:56.6149grd                                                                                                    |
|----------------------------------------------------------------------------------------------------|----------------------------------------------------------------------------------------------------|
| Wybieramy punkty poprzez kliknięcie.<br>Możemy wybrać wiele punktów.<br>Potwierdzamy wybór klikając <b>Dodaj</b>                                                                                                    | Image: Second second secon |
| UWAGA! Możemy wybrać również stosując<br>Filtr. Określamy tutaj jaki typ punktów ma<br>być wybrany do tyczenia.<br>Następnie wybieramy punkt, który<br>chcemy wytyczyć i klikamy <b>Tyczenie</b><br>Przechodzimy wtedy do ekranu<br>tyczenia. | C p1 Image: C p1 Image: C p1                                                                                                    |
| Innym sposobem tyczenia jest<br><b>tyczenie z mapy</b> . W tym celu                                                                                                    | Mapa<br>Menu<br>Ulubione<br>Przełącz<br>Esc Dodaj Usuń ▶ Punkt Bliższy ↑ Tyczenie<br>Plik: 2012 KUROW                                                                                                    |
| podczas pomiaru przechodzimy do<br>podglądu aktywnej mapy                                                                                                    | Prace Wprowadź Oblicz Mapa   Wprowadź Dilicz Mapa Mapa   Pomiar Tyczenie Instrument Przełącz   Wyjdz Enter                                                                                                    |

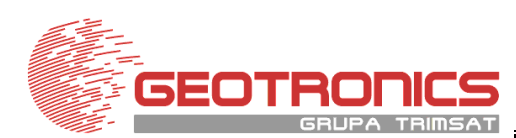

biuro@geotronics.com.pl www.geotronics.com.pl

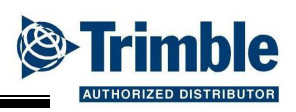

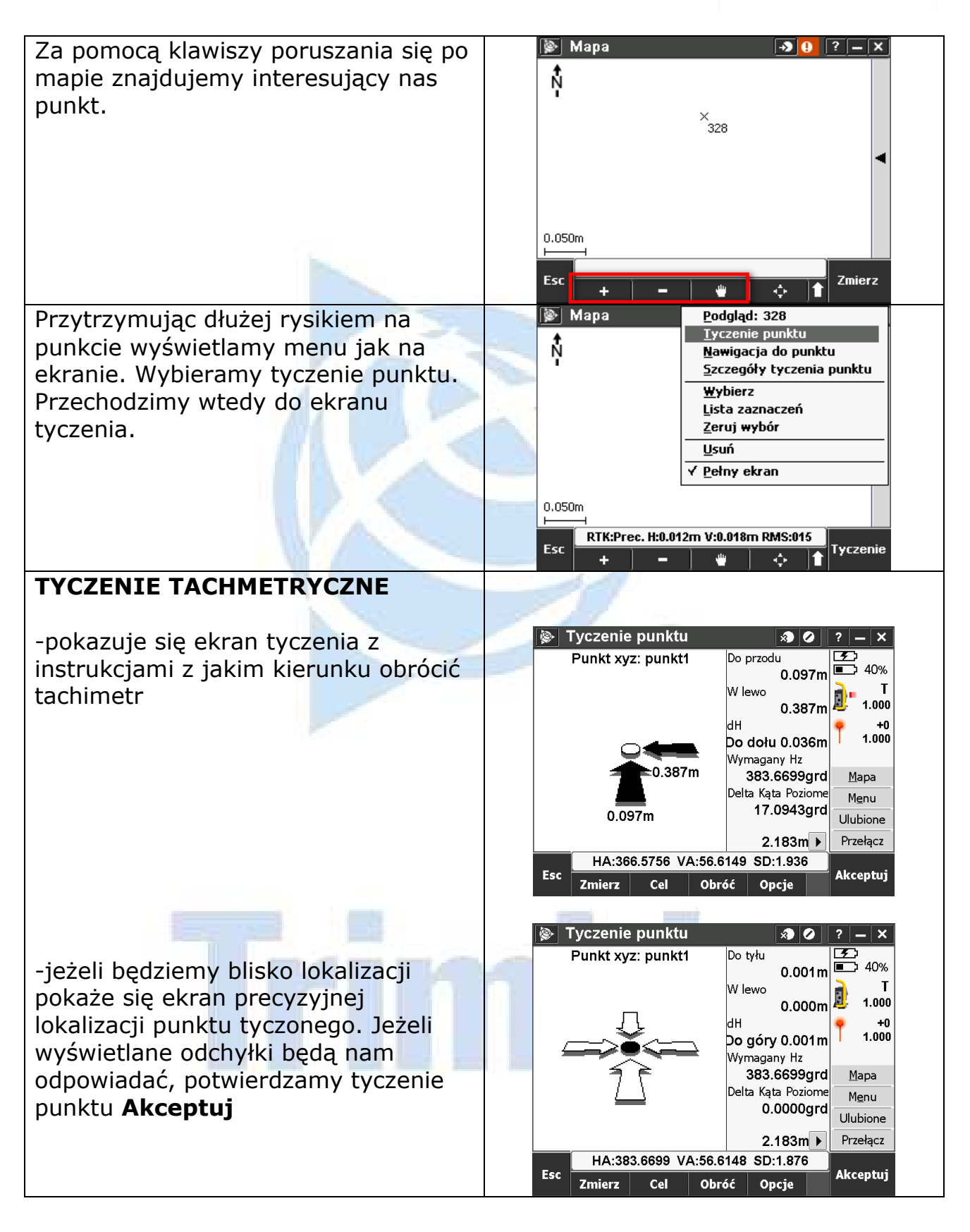

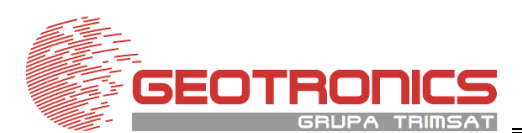

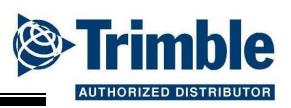

## TYCZENIE ODBIORNIKIEM GNSS

-jeżeli tyczymy punkty z wykorzystaniem odbiornika GNSS to ekran tyczenia wygląda jak na rysunku obok.

-jeżeli będziemy blisko lokalizacji pokaże się ekran precyzyjnej lokalizacji punktu tyczonego. Jeżeli wyświetlane odchyłki będą nam odpowiadać, potwierdzamy tyczenie punktu **Akceptuj** lub jeżeli chcemy wykonać pomiar dodatkowy to wybieramy **Zmierz** 

Jeżeli wybierzemy pomiar na punkcie tyczonym. Po wykonaniu pomiaru zostanie wyświetlony ekran z różnicami względem współrzędnych zapisanych w kontrolerze.

Jeżeli różnice nas satysfakcjonują to potwierdzamy **Zapisz** 

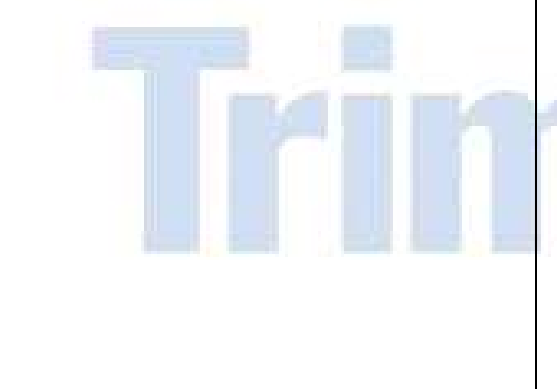

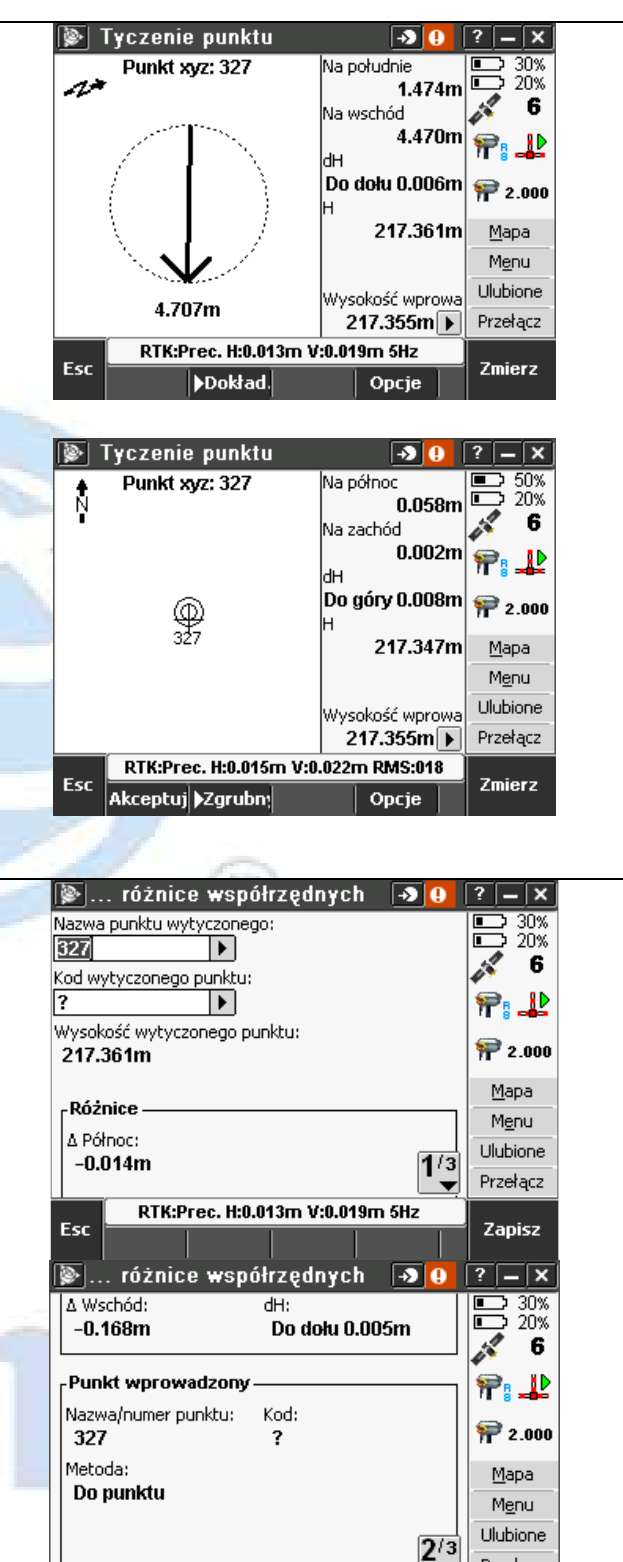

RTK:Prec. H:0.014m V:0.021m 5Hz

Esc

Przełącz

Zapisz